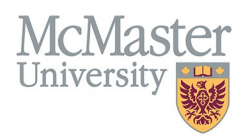

# How To Select and Assign Department-Specific Faculty Information in FHS DB (Departments)

TARGET AUDIENCE: DEPARTMENT ADMINISTRATORS Updated March 25, 2024

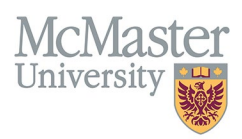

## **OVERVIEW**

The FHS-DB Personnel Info section includes five fields with drop-down menus that can be customized by departments to include relevant options only, so that the fields are more convenient to assign to faculty members. This document outlines:

- The purpose and potential uses of these five fields
- how departments can customize these fields so that only the options that are relevant to the department are available for assignment to faculty members in the department
- how to use these customized fields to add details to faculty personnel information in FHS-DB

# **CUSTOMIZING YOUR DEPARTMENT FIELDS**

#### **CUSTOMIZABLE FIELDS**

The following fields in the Personnel Info section may be customized by departments so that only the options that you've selected will appear in the drop-down menu for each field:

#### Award

You can use this field to track nominations and successful candidates for awards that your department bestows on faculty, or for external awards that your faculty are eligible to receive.

#### **Interest Category**

This field can be used to track research, teaching, or clinical interests of your faculty members, including areas of expertise, and educational contribution roles they fulfill or are interested in. You can select categories that apply to your department, and add a specific description for each faculty member. This field may be useful to target adjunct or part-time faculty to fill specific roles or guest lecture topics.

#### **Professional Development Events**

You can use this field to track attendance of faculty at available professional development events, offered by the department, university, or discipline at large.

#### Role

This field can be used to track department- or program-specific roles, including leadership, teaching, research, and clinical roles. You could also use it to track external roles, for example, membership in a CIHR institute advisory board.

#### Specialty

This field can be used to track areas of teaching specialization and the number of learners per year that the faculty member instructs or supervises in that area. This could be useful for tracking or reporting on core or elective content by number of faculty who specialize and number of learners engaged in these areas.

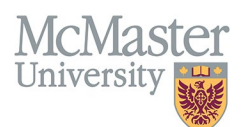

## HOW TO SELECT OPTIONS FOR EACH FIELD

- Login to the system using your MacID/password or local login. If you have any questions about how to login, refer to this user guide on our website: <u>How to Login to FHS DB</u>.
- > To access the options for each field, click System Administration along the left sidebar:

| Ноте                    | < |
|-------------------------|---|
| Personnel Info          |   |
| Education Contributions |   |
| System Administration   |   |
|                         |   |

> This will expand to reveal Lookups, which are the lookup tables containing options for each field:

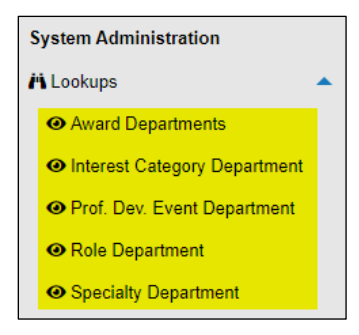

Click on "Award Departments", and a list of all awards in the system will appear on the screen. To select awards relevant to your department, click on the checkbox next to each award. When you are finished, click Save.

| Home                                                                                  | A AV              | vard lookups for Department Name        |                                         | Save × Back |          |                                 |  |
|---------------------------------------------------------------------------------------|-------------------|-----------------------------------------|-----------------------------------------|-------------|----------|---------------------------------|--|
| A Lookups                                                                             | Showin            | ng 1 to 25 of 29 entries                | Filter                                  |             |          |                                 |  |
| Award Departments                                                                     | $\wedge$          | ▲ Code                                  |                                         | ÷ Effective | ÷ Expiry | $\stackrel{\mathbb{A}}{\nabla}$ |  |
| <ul> <li>Interest Category Department</li> <li>Prof. Dev. Event Department</li> </ul> |                   | AFMC Clincial Teacher of the Year Award | AFMC Clincial Teacher of the Year Award | 01-Oct-2019 |          |                                 |  |
| <ul> <li>Role Department</li> </ul>                                                   |                   | Brampton Preceptor of the YEAR          | Brampton Preceptor of the YEAR          | 01-Oct-2019 |          |                                 |  |
| <ul> <li>Specialty Department</li> </ul>                                              |                   | CAME - Ian Hart Award                   | CAME - Ian Hart Award                   | 01-Oct-2019 |          |                                 |  |
| Personnel Info<br>Education Contributions                                             |                   | CAME Certificate of Merit               | CAME Certificate of Merit               | 01-Oct-2019 |          |                                 |  |
|                                                                                       |                   | Clerkship Tutor                         | Clerkship Tutor                         | 01-Oct-2019 |          |                                 |  |
|                                                                                       | $\mathbf{\nabla}$ | Donald I. Rice Award                    | Donald I. Rice Award                    | 01-Oct-2019 |          |                                 |  |

- Repeat this process for each customizable field, as specified above.
- If you are looking for a role, award, etc., that is not on the list, submit a ticket to the FHS-DB JIRA system to have it added.

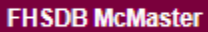

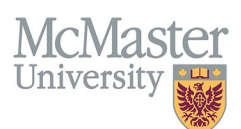

#### > If you are looking for specific entries, you can use the filter field to narrow down the list:

| Home                                                                                  | Role lookups for Department                                     | Role lookups for Department Showing 1 to 14 of 14 entries (filtered from 103 total entries) |                        |  |  |  |
|---------------------------------------------------------------------------------------|-----------------------------------------------------------------|---------------------------------------------------------------------------------------------|------------------------|--|--|--|
| System Administration                                                                 | Showing 1 to 14 of 14 entries (filtered from 103 total entries) |                                                                                             |                        |  |  |  |
| <ul> <li>Award Departments</li> </ul>                                                 | Code     Gescription                                            |                                                                                             | ♦ Effective ♦ Expiry ♦ |  |  |  |
| <ul> <li>Interest Category Department</li> <li>Prof. Dev. Event Department</li> </ul> | Co-ordinator (Admin,) Academic Half-Days                        | Co-ordinator (Admin,) Academic Half-Days                                                    | 01-Oct-2019            |  |  |  |
| Role Department                                                                       | Co-ordinator - UG Program                                       | Co-ordinator - UG Program                                                                   | 01-Oct-2019            |  |  |  |
| Specialty Department Personnel Info                                                   | Co-ordinator -Rotation (Hospitalist, Obstetrics)                | Co-ordinator -Rotation (Hospitalist, Obstetrics)                                            | 01-Oct-2019            |  |  |  |
| Education Contributions                                                               | Co-ordinator, Behavioural Science                               | Co-ordinator, Behavioural Science                                                           | 01-Oct-2019            |  |  |  |
|                                                                                       | Co-ordinator, Community Development                             | Co-ordinator, Community Development                                                         | 01-Oct-2019            |  |  |  |
|                                                                                       | Co-ordinator, Curriculum                                        | Co-ordinator, Curriculum                                                                    | 01-Oct-2019            |  |  |  |
|                                                                                       | Co-ordinator, Evaluation                                        | Co-ordinator, Evaluation                                                                    | 01-Oct-2019            |  |  |  |

#### > Once you have selected and saved roles, they will appear at the top of the list:

| Home                                                             | interest Category lookups for Department Name | Save × Back           |                      |  |  |  |
|------------------------------------------------------------------|-----------------------------------------------|-----------------------|----------------------|--|--|--|
| System Administration                                            |                                               |                       |                      |  |  |  |
| n Lookups 🔺                                                      | Showing 1 to 25 of 38 entries                 |                       | Filter               |  |  |  |
| <ul> <li>Award Departments</li> </ul>                            | ▲ Code                                        | Description           | ♦ Effective ♦ Expiry |  |  |  |
| Interest Category Department     Prof. Dev. Event Department     | Drug safety                                   | Drug safety           | 01-May-2019          |  |  |  |
| Role Department                                                  | Emergency medicine                            | Emergency medicine    | 01-May-2019          |  |  |  |
| <ul> <li>Specialty Department</li> <li>Personnel Info</li> </ul> | Medication management                         | Medication management | 01-May-2019          |  |  |  |
| Education Contributions                                          | Multimorbidity                                | Multimorbidity        | 01-May-2019          |  |  |  |
|                                                                  | Policy                                        | Policy                | 01-May-2019          |  |  |  |
|                                                                  | Population health                             | Population health     | 01-May-2019          |  |  |  |
|                                                                  | Z Technology                                  | Technology            | 01-May-2019          |  |  |  |
|                                                                  | Addiction                                     | Addiction             | 01-May-2019          |  |  |  |
|                                                                  | Advance Care Planning                         | Advance Care Planning | 01-May-2019          |  |  |  |

If a selection is no longer relevant, de-select by unchecking the box, then click Save, and it will no longer appear in your list.

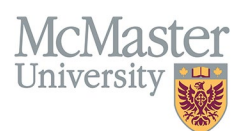

# **Assigning Entries to your Faculty**

Once you have selected entries for each field, you can add them to faculty personnel profiles. For information on using the Personnel Info section, refer to this user guide on our website: *How to View and Edit Faculty Information in FHS DB*.

### LOCATION OF EACH FIELD

For Awards or Professional Development Events, select "Professional Activities". You will see tabs labelled "Awards / Nominations" and "Professional Development". Select the tab you want and click Add:

| Home                                    |                                                               | 1 of 1                                                       | Active                                             |
|-----------------------------------------|---------------------------------------------------------------|--------------------------------------------------------------|----------------------------------------------------|
| Personnel Info                          |                                                               |                                                              |                                                    |
| Personnel Profile                       | Rank: Professor C                                             | CPSO:                                                        | Primary Teaching Location:                         |
| <ul> <li>General Detail</li> </ul>      | Department: P<br>Division: N                                  | Preferred Email:<br>McMaster Building/Office:                | Secondary Teaching Location:                       |
| Personal Information                    | Hospital Privileges:                                          |                                                              |                                                    |
| Contact Information                     |                                                               |                                                              |                                                    |
| C Education                             | Department Information                                        |                                                              |                                                    |
| Employment Details                      | Employee ID: Union Code: CFA Employee Class:                  | CWR                                                          |                                                    |
| Professional Activities                 |                                                               |                                                              |                                                    |
| <ul> <li>Teaching Activities</li> </ul> | Awards / Nominations Professional Development Recognition / N | Media Mentions Administrative Responsibilities Honours and A | wards Lifetime Publications Other Responsibilities |
| <ul> <li>Research Activities</li> </ul> |                                                               |                                                              |                                                    |
| <ul> <li>Areas of Interest</li> </ul>   | Patents and Copyrights Presentations at Meetings Professional | Organizations Scholarly and Professional Activities          |                                                    |
| Education Contributions                 | Add .                                                         |                                                              |                                                    |
| System Administration                   |                                                               |                                                              |                                                    |
|                                         | Showing 0 to 0 of 0 entries                                   |                                                              | Filter                                             |
|                                         | Date Award Title                                              | ♦ Status ♦ Type ♦ Comment                                    | ♦ URL ♦                                            |
|                                         |                                                               | No data available in table                                   |                                                    |

For **Role**, select "Employment Details". You will see a tab labelled "Program Roles". Select the tab and click **Add**:

| Home<br>Personnel Info                                                  |                                                                           | 1 of 1                                                            | Active                                                     |
|-------------------------------------------------------------------------|---------------------------------------------------------------------------|-------------------------------------------------------------------|------------------------------------------------------------|
| Personnel Profile General Detail Personal Information                   | Rank: Professor O<br>Department: F<br>Division: F<br>Hospital Privileges: | CPSO:<br>Preferred Email:<br>McMaster Building/Office:            | Primary Teaching Location:<br>Secondary Teaching Location: |
| Contact Information     Education                                       | Department Information                                                    |                                                                   |                                                            |
| <ul> <li>Employment Details</li> <li>Professional Activities</li> </ul> | Employee ID: Union Code: CFA Employee Class:                              | CWR                                                               |                                                            |
| <ul> <li>Teaching Activities</li> <li>Research Activities</li> </ul>    | University Appointments Teaching Location Program Roles                   | Sabbatical Eligibility Flag Employment History                    |                                                            |
| • Areas of Interest<br>Education Contributions                          | • Add<br>Showing 0 to 0 of 0 entries                                      |                                                                   | Filter                                                     |
| System Administration                                                   | Role A Starting                                                           | Renewals     Time Commitment     S     No data available in table | tipend 🔶 Funding Source 🔶                                  |

For Specialty, select "Teaching Activities". You will see a tab labelled "Teaching Capacity". Select the tab and click Add:

| Home<br>Personnel Info                                                 |                                                                     | 1 of 1                                                                  | Active                                             |
|------------------------------------------------------------------------|---------------------------------------------------------------------|-------------------------------------------------------------------------|----------------------------------------------------|
| Personal Information     Personal Information                          | Rank: Professor<br>Department:<br>Division:<br>Hospital Privileges: | CPSO: Prim<br>Preferred Email: Seco<br>McMaster Building/Office:        | ary Teaching Location:<br>ndary Teaching Location: |
| Education                                                              | Department Information                                              |                                                                         |                                                    |
| Employment Details     Professional Activities                         | Employee ID: Union Code: CFA Employee Class                         | s: CWR                                                                  |                                                    |
| Teaching Activities     Research Activities                            | Hospital Privileges Clinic / Practice Detail Teaching Capacity      | Additional Educational Contributions Contributions to Teaching Practice | Courses Taught / Supervisorships                   |
| <ul> <li>Areas of Interest</li> <li>Education Contributions</li> </ul> | • Add                                                               |                                                                         |                                                    |
| System Administration                                                  | Showing 0 to 0 of 0 entries                                         |                                                                         | Filter                                             |
|                                                                        | Specialty A Description                                             |                                                                         | 🔶 Learners Per Year 🛛 🔶                            |
|                                                                        |                                                                     | No data available in table                                              |                                                    |

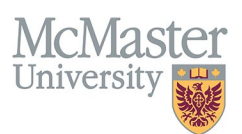

For Interest Category, select "Research Activities". You will see a tab labelled "Research/Teaching Interests". Select the tab and click Add:

| Home                                                                   | No. 100                                                             | 1 of 1                                                 | Active                                                     |
|------------------------------------------------------------------------|---------------------------------------------------------------------|--------------------------------------------------------|------------------------------------------------------------|
| Personnel Info Personnel Profile  General Detail  Personal Information | Rank: Professor<br>Department:<br>Division:<br>Hospital Privileges: | CPSO:<br>Preferred Email:<br>McMaster Building/Office: | Primary Teaching Location:<br>Secondary Teaching Location: |
| Contact Information     Education                                      | Department Information                                              |                                                        |                                                            |
| Employment Details     Professional Activities                         | Employee ID: Union Code: CFA Employ                                 | ee Class: CWR                                          |                                                            |
| Teaching Activities                                                    | Research/Teaching Interests Research Funding                        |                                                        |                                                            |
| Areas of Interest                                                      | S Add                                                               |                                                        |                                                            |
| Education Contributions<br>System Administration                       | Showing 0 to 0 of 0 entries                                         |                                                        | Filler                                                     |
|                                                                        | Category A Interes                                                  | st Description                                         | \$                                                         |
|                                                                        |                                                                     | No data available in table                             |                                                            |

## Assigning Details to Faculty Members

- 1. Select a faculty profile. Navigate to the section containing the field you wish to add. For example, to add an Award, go to "Professional Activities" and select the "Awards / Nominations" tab. Click Add.
- 2. A pop-up box will appear with several fields to complete. The Award field provides a drop-down menu listing only the awards that have been selected for the department, as described in the previous section.
- 3. Enter the information and click Save.

| 🗭 Awards / Nominations                      |             |
|---------------------------------------------|-------------|
| Date:                                       |             |
| dd-mmm-yyyy                                 |             |
| Award:                                      |             |
| <u>ــــــــــــــــــــــــــــــــــــ</u> |             |
| CAME Certificate of Merit                   |             |
| Clerkship Tutor                             |             |
| McMaster Community of Distinction           |             |
| New Award Created for Testing               |             |
| UKL:                                        |             |
| Comments:                                   |             |
|                                             |             |
|                                             |             |
|                                             | Save × Back |

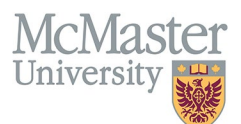

4. Once added, the entry will appear in that section for the faculty member and can be edited or deleted by selecting the pencil or trash can icons.

| Home<br>Parsonnel Info                                                                          |   | -                                                                   |                                                                        |                                               | 1 of 1                                                                   |                                |                                   |                        | Active |
|-------------------------------------------------------------------------------------------------|---|---------------------------------------------------------------------|------------------------------------------------------------------------|-----------------------------------------------|--------------------------------------------------------------------------|--------------------------------|-----------------------------------|------------------------|--------|
| Personnel Profile     General Detail     Personal Information                                   | • | Rank: Professor<br>Department:<br>Division:<br>Hospital Privileges: |                                                                        | CPSO:<br>Preferred Email:<br>McMaster Buildin | g/Office:                                                                | Primary Teach<br>Secondary Tea | ing Location:<br>aching Location: |                        |        |
| <ul> <li>Contact Information</li> <li>Education</li> </ul>                                      |   | Department Informatio                                               | n                                                                      |                                               |                                                                          |                                |                                   |                        |        |
| Employment Details     Professional Activities                                                  |   | Employee ID:                                                        | Union Code: CFA Employee Cla                                           | ss: CWR                                       |                                                                          |                                |                                   |                        |        |
| <ul> <li>Teaching Activities</li> <li>Research Activities</li> <li>Areas of Interest</li> </ul> |   | Awards / Nominations Patents and Copyrights                         | Professional Development Recognit<br>Presentations at Meetings Profess | ion / Media Mentions                          | Administrative Responsibilities<br>Scholarly and Professional Activities | Honours and Awards Life        | time Publications                 | Other Responsibilities |        |
| Education Contributions<br>System Administration                                                |   | Add Showing 1 to 1 of 1 entries                                     |                                                                        |                                               |                                                                          |                                |                                   | Filter                 |        |
|                                                                                                 |   | Date 🔺 Av                                                           | vard Title 🔶 Description                                               |                                               | tatus 🔶 Type                                                             | Comment                        |                                   | Å                      |        |
|                                                                                                 |   | Mo<br>15-Sep-2022 Co<br>Dis                                         | Master<br>mmunity of McMaster Community of<br>stinction                | Distinction A                                 | warded Other                                                             |                                |                                   |                        | )      |
|                                                                                                 |   | Show 25 v entries                                                   |                                                                        |                                               |                                                                          |                                |                                   | Previous               | 1 Next |

# **NEED SUPPORT?**

All FHS DB User Guides can be found on the FHS DB website.